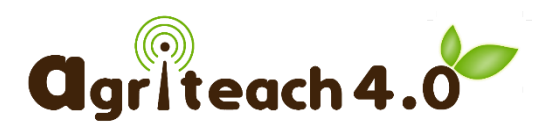

# MOODLE PLATFORM GUIDE

Partner: ITS Module: 3 Version: 1 Date: 20/08/2018

The purpose of this guide is to provide assistance for the Agriteach 4.0 project Moodle Platform for the curriculum developers to ensure provide simple navigation on the Moodle interface and editing text for learning materials.

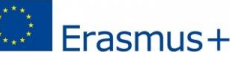

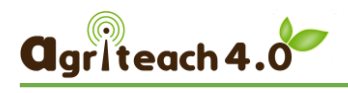

# TABLE OF CONTENT

| 1.   | Link to the moodle portal                                     |
|------|---------------------------------------------------------------|
| 2.   | Language selection3                                           |
| 3.   | Log in                                                        |
| 4.   | Course selection4                                             |
| 5.   | Open the menu4                                                |
| 6.   | Navigation within the module5                                 |
| 6    | .1 Chapters/Books                                             |
| 6    | .2 Subchapters5                                               |
| 6    | .3 Text editing6                                              |
| 7.   | FORMATING TEXT                                                |
| 7    | .1 Headings8                                                  |
| 7    | .2 Bullets and numbering8                                     |
| 8.   | Pictures and Figures9                                         |
| 9.   | Videos9                                                       |
| 10.  | Hyperlinks10                                                  |
| 11.  | Correct references10                                          |
| 12.  | Bibliography11                                                |
| 13.1 | MODULE ASSIGNMENT - quiz questions12                          |
| 14.  | Forum and other options for curriculum developers and mentors |

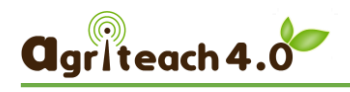

# 1. LINK TO THE MOODLE PORTAL

http://moodle.agriteach.hu/

# 2. LANGUAGE SELECTION

In the top left corner of the screen you can choose the interface language.

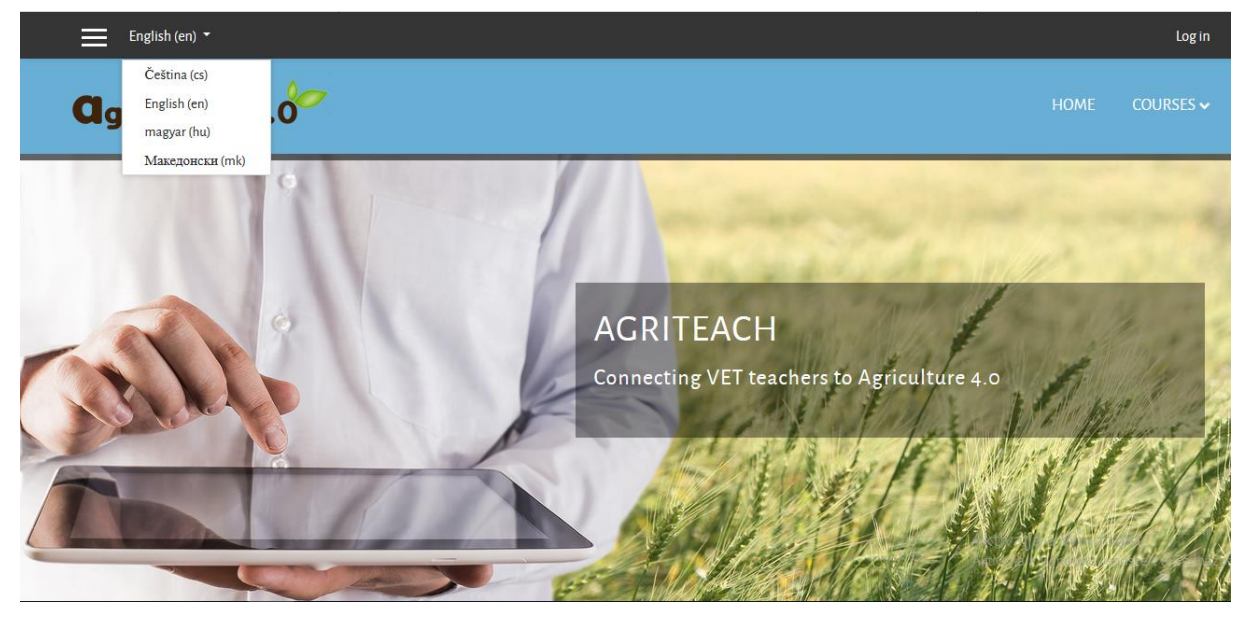

# 3. LOG IN

The login button is in the top right corner of the screen, and the user name and password must be entered in the popup window.

If you do not already have access, please report to your ITS colleagues: gabor.lajtos@itstudy.hu

| Log in               |                   |                                     |
|----------------------|-------------------|-------------------------------------|
| HOME COURSES 🗸       |                   |                                     |
|                      | Username          | Forgotten your username or          |
| and I am and part of |                   | password?                           |
| 11111                | Password          | Cookies must be enabled in your     |
| Charles and a        |                   |                                     |
| .o hundres 1         | Remember username | Some courses may allow guest access |
| A Band               |                   | Log in as a guest                   |
| AND EXCL             | Log in            |                                     |
| CARA CARA            |                   |                                     |
|                      |                   |                                     |

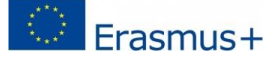

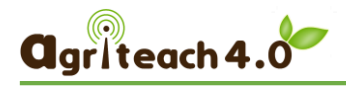

# 4. COURSE SELECTION

In the top right corner, you can choose which language course you want to enter. According to the work plan agreement, the English course will be first developed and then translated into Hungarian and Macedonian.

| Courses                         | HOME COURSES ~                                                                                |  |  |  |
|---------------------------------|-----------------------------------------------------------------------------------------------|--|--|--|
| ACRITEACH 4.0<br>Home / Courses | ECYÉB<br>O Course in Macedonia<br>O Magyar kurzus<br>O Course in Czech<br>O Course in English |  |  |  |
| Type and press Search           | Search                                                                                        |  |  |  |

## 5. OPEN THE MENU

You can open the side menu bar with the icon in the upper left corner (three horizontal lines).

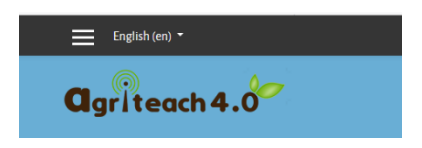

There are a number of options in the side menu, such as participants, modules, calendars, and so on. You can close the menu with the X button.

| English (en) -                                          |                                                                                           | L              | • •                      | ~              |
|---------------------------------------------------------|-------------------------------------------------------------------------------------------|----------------|--------------------------|----------------|
|                                                         | <b>a</b> griteach 4.0                                                                     |                |                          |                |
| <ul> <li>Participants</li> <li>Badges</li> </ul>        |                                                                                           |                |                          |                |
| Competencies                                            | COURSE IN ENGLISH                                                                         |                |                          | <b>0</b> -     |
| III Grades                                              | Home / My courses / EN / General                                                          |                |                          |                |
| 🗅 General                                               |                                                                                           |                |                          |                |
| Teaching in the 21st<br>century                         | Ceneral Teaching in the 21st century European Strategies and Initiatives of E-agriculture |                | PEOPLE                   |                |
| European Strategies and<br>Initiatives of E-agriculture | Digital systems within Agriculture 4.0 Mentors Kiegészítők                                |                | Participants             |                |
| Digital systems within Agriculture 4.0                  | 📮 Forum                                                                                   | Your progress? | ONLINE USERS             | ast 5 minutes) |
| C Mentors                                               | Introduction to the course                                                                | Aktiválja      | a W <b>ersziwa Gérhá</b> | t a Gephazban. |

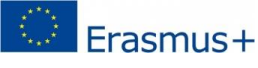

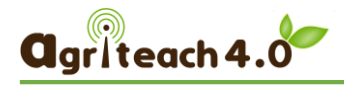

## 6. NAVIGATION WITHIN THE MODULE

After selecting the English course, the title of the three modules will appear in the middle of the page. As an example, we will show module 3 in detail, because most partners work for this.

| <b>₽</b> EN                  | COURSE IN ENGLISH                                                                                                    |                 | <b>0</b> -                                                |
|------------------------------|----------------------------------------------------------------------------------------------------|-----------------|-----------------------------------------------------------|
| Participants                 | Home / My courses / EN / Digital systems within Agriculture 4.0                                                                                                    |                 |                                                           |
| Badges                       |                                                                                                    |                 |                                                           |
|                              |                                                                                                    |                 | PEOPLE                                                    |
| I Grades                     | General         Teaching in the 21st century         European Strategies and Initiatives of E-agriculture           Digital systems within Agriculture 4.0         Mentors         Kiegészítők |                 | 🍟 Participants                                            |
| 🗅 General                    |                                                                                                    |                 | ONLINE USERS                                              |
| Teaching in the 21st century | The aim of the module                                                                                                    | Your progress 😨 | 1 online user (last 5 minutes)                            |
| 🗅 European Strategies and    | 1. What is Agriculture 4.0?                                                                                                    |                 | •                                                         |
| Initiatives of E-agriculture | 2. Data sources                                                                                                    |                 | ACCESSORIES                                               |
| Digital systems within       | 3. Digital Farm management systems and equipment                                                                                                    |                 |                                                           |
| Agriculture 4.0              | 4. Data integration                                                                                                    | □Aktivá         | ilja a Wind OFR                                           |
| C Mentors                    | 5. Traceability systems                                                                                                    | Aktiválji       | a a Windows renoszert a Gépházban.<br>Open<br>Educational |

## 6.1 Chapters/Books

Within the module you will see a table of contents, each chapter will be in a separate book.

## 6.2 Subchapters

The book icon:

Choose which chapter (book) you are working on. If it is a bigger chapter, see the other subsections on the right of the screen, as the TABLE OF CONTENTS. See for example, Book 2: Data Sources

| r≊ fn                                                     | COURSE IN ENGL                         | ISH                                          |                                                                         |                                                                                               |
|-----------------------------------------------------------|----------------------------------------|----------------------------------------------|-------------------------------------------------------------------------|-----------------------------------------------------------------------------------------------|
| Barticipante                                              | Home / My courses / EN / Digital syste | ems within Agriculture 4.0 / 2. Data sources |                                                                         | Turn editing on                                                                               |
| - Farticipants                                            |                                        |                                              |                                                                         |                                                                                               |
| Badges                                                    |                                        |                                              | <b>Ø</b> -                                                              | TABLE OF CONTENTS                                                                             |
| Competencies                                              | 2. DATA SOURCES                        |                                              |                                                                         | • 2.1 Sampling (automatically                                                                 |
| I Grades                                                  |                                        |                                              | ~ 7                                                                     | and manually)<br>o 2.1.1 Soil sampling                                                        |
| C General                                                 | 2.1 SAMPLING (AUTOM)                   | ATICALLY AND MANUALLY)                       |                                                                         | <ul> <li>2.1.2 Crops sampling</li> <li>2.1.3 Live-stock sampling</li> </ul>                   |
| Teaching in the 21st century                              |                                        |                                              | < >                                                                     | • 2.1.4 Production sampling<br>(plant production, live-<br>stock)                             |
| C European Strategies and<br>Initiatives of E-agriculture | ◄ 1. What is Agriculture 4.0?          | Jump to 🕈                                    | <ol> <li>Digital Farm management systems and<br/>equipment ►</li> </ol> | <ul> <li>2.2 Sensors</li> <li>2.2.1 Soil</li> <li>2.2.2 Crop</li> </ul>                       |
| Digital systems within Agriculture 4.0                    |                                        |                                              |                                                                         | <ul> <li>2.2.3 Live-stock</li> <li>2.2.4 Machines (tractors,<br/>harvesters, etc.)</li> </ul> |
| C Mentors                                                 |                                        |                                              | AL-21-212                                                               | <ul> <li>2.2.5 Environmental<br/>(meteorology)</li> </ul>                                     |
| C Kiegészítők                                             |                                        |                                              | Aktiválja a W                                                           | a W <b>anggawst</b><br>Indow <b>a r<u>eg</u>id<u>brank</u>a Gépházban.</b>                    |
|                                                           |                                        |                                              |                                                                         | o 2.3.2 Equipment (cameras,                                                                   |

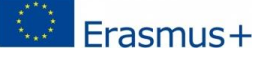

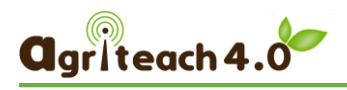

## 6.3 Text editing

Choose which sub-section you are working on, and then select the Turn editing on button.

| ▲<br>► EN                                                                                                    | COURSE IN ENGLISE                           | 4                                       |                                                    |                                                                                                    |
|----------------------------------------------------------------------------------------------------|---------------------------------------------|-----------------------------------------|----------------------------------------------------|----------------------------------------------------------------------------------------------------|
| 曫 Participants                                                                                                    | Home / My courses / EN / Digital systems wi | ithin Agriculture 4.0 / 2. Data sources |                                                    | Turn editing on                                                                                               |
| <b>D</b> Badges                                                                                                    |                                             |                                         |                                                    |                                                                                                    |
| COURSE IN Home / My courses / EN Home / My courses / EN Competencies Competencies Competencies Concernal Contrary Contracting in the 21st century Contracting in the 21st century Contracting in the 21st Contracting in the 21st Contracting | 2. DATA SOURCES                             |                                         | Q *                                                | TABLE OF CONTENTS                                                                                             |
|                                                                                                    |                                             |                                         | <b>↔</b> →                                         | <ul> <li>2.1 Sampling (automatically<br/>and manually)</li> </ul>                                             |
| C General                                                                                                    | 2.1 SAMPLING (AUTOMATIC                     | CALLY AND MANUALLY)                     |                                                    | • 2.1.1 Soil sampling<br>• 2.1.2 Crops sampling                                                               |
| Teaching in the 21st<br>century                                                                                                    | 2.1.1 SOIL SAMPLING                         |                                         |                                                    | <ul> <li>2.1.3 Live-stock sampling</li> <li>2.1.4 Production sampling<br/>(plant production, live-</li> </ul> |
| C European Strategies and<br>Initiatives of E-agriculture                                                                                                    |                                             |                                         | <del>¢</del>                                       | stock)<br>• 2.2 Sensors<br>• 2.2.1 Soil                                                                       |
| Digital systems within Agriculture 4.0                                                                                                    | ◄ 1. What is Agriculture 4.0?               | Jump to                                 | 3. Digital Farm management systems and equipment ► | <ul> <li>2.2.2 Crop</li> <li>2.2.3 Live-stock</li> <li>2.2.4 Machines (tractors,</li> </ul>                   |
| C Mentors                                                                                                    |                                             |                                         | Aletivália                                         | a 2.2.5 Environmental                                                                                         |
| C Kiegészítők                                                                                                    |                                             |                                         | Aktiválja a V                                      | /indows-remyszenegy/<br>/indows-remyszent a Gépházban.<br>• 2.3.1 Drones                                      |

After choosing the Turn editing button under the titles, various buttons appear, but only the **edit** button is important for us to write / paste the text of the curriculum: See the next figure:

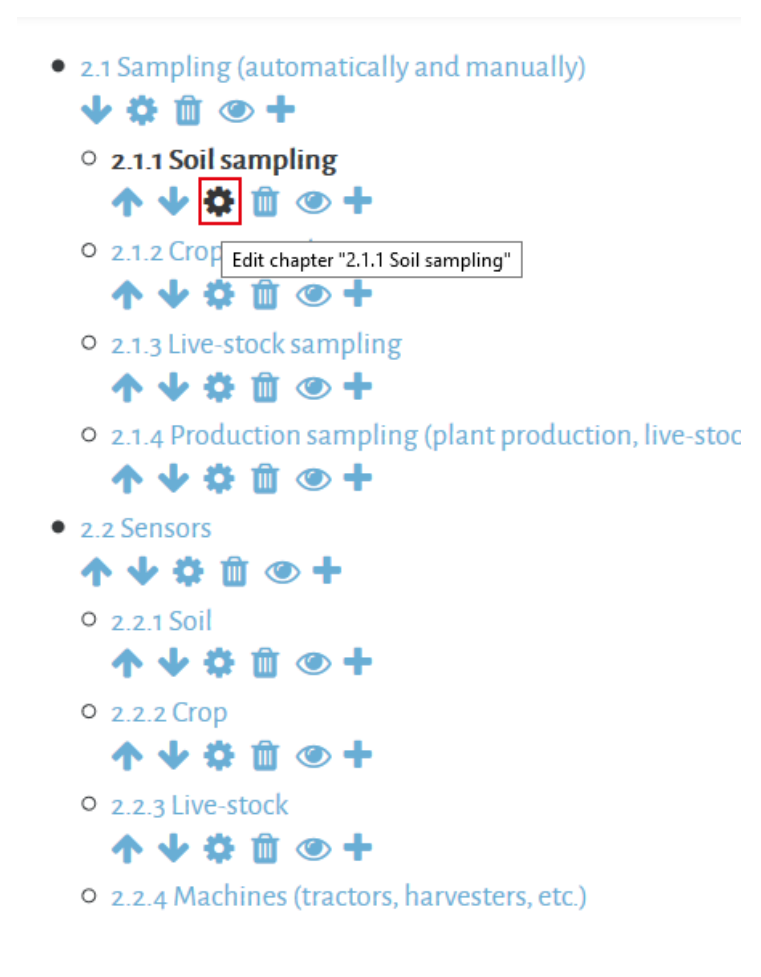

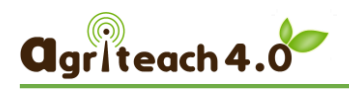

#### Choosing the above edit 🔥 icon will pop up the TEXT EDITOR WINDOW.

| ₽ EN                                                    | <ul> <li>Editing chapter</li> </ul> | r                                                        | <ul> <li>↓ ☆ 前 ● +</li> <li>○ 2.1.1 Soil sampling</li> </ul>                      |
|---------------------------------------------------------|-------------------------------------|----------------------------------------------------------|-----------------------------------------------------------------------------------|
| Participants                                            | Chapter title                       | 2.1.1 Soil sampling                                      | • • • • • • • • • • • • • • • • • • •                                             |
| D Badges                                                |                                     | Subchapter                                               | <ul> <li>↑ ↓ ◊ 前 ● +</li> <li>• 2.1.3 Live-stock sampling</li> </ul>              |
| Competencies                                            | Content                             |                                                          | • 2.1.4 Production sampling                                                       |
| Grades                                                  |                                     |                                                          | (plant production, live-<br>stock)                                                |
| Ceneral                                                 |                                     | $\begin{tabular}{ c c c c c c c c c c c c c c c c c c c$ | <ul> <li>↑ ♦ ✿ @ ● +</li> <li>• 2.2 Sensors</li> </ul>                            |
| Teaching in the 21st<br>century                         |                                     | ×                                                        | ↑ ↓ ♀ Ⅲ ● +<br>○ 2.2.1 Soil<br>↑ ↓ ♀ 首 ● +                                        |
| European Strategies and<br>Initiatives of E-agriculture |                                     |                                                          | <ul> <li>○ 2.2.2 Crop</li> <li>↑ ↓ ◊ û ● +</li> <li>○ 2.2.3 Live-stock</li> </ul> |
| Digital systems within<br>Agriculture 4.0               |                                     |                                                          |                                                                                   |
| J Mentors                                               |                                     |                                                          | • 2.2.5 Environmental                                                             |
| C Kiegészítők                                           |                                     | Path:p Aktiválja a                                       | ∣a Wind <i>(mate</i> trology)<br>Windows r <b>€nd⊌zd≵ a≣</b> G@h <del>dz</del> ba |

To make the curriculum look unified, we will use the style of Moodle's text editor, please do not set another font, size, etc.

When creating course content, **don't** copy text from **a Microsoft Word file** and paste it directly into the Moodle text editor box. Word text contains formatting code that can create problems in your course display. Please use the Paste FROM WORD icon.

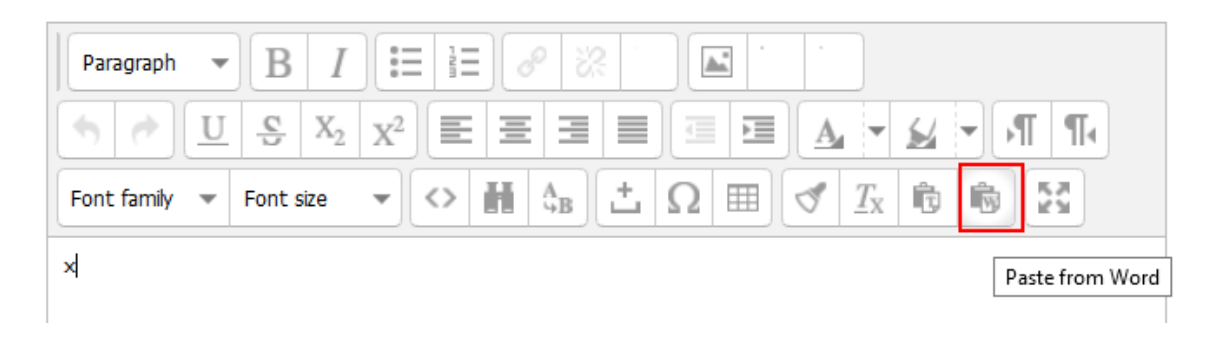

You can switch to a FULL SCREEN for easier text editing. (Exit the full screen view, use the same icon)

| $ \begin{array}{c c c c c c c c c c c c c c c c c c c $                                                                                                    | Paragraph 🕶 🖪 I                          |                         |
|----------------------------------------------------------------------------------------------------|------------------------------------------|-------------------------|
| Font family $\checkmark$ Font size $\checkmark$ $\leftrightarrow$ $\blacksquare$ $\diamondsuit_B$ $\ddagger$ $\Omega$ $\blacksquare$ $\checkmark$ $T_X$ $\textcircled{e}$ $\textcircled{e}$ $\textcircled{e}$ | (•) (•) <u>U</u> <u>S</u> X <sub>2</sub> |                         |
|                                                                                                    | Font family 💌 Font size                  |                         |
| x Toggle full screen mode                                                                                                    | x                                        | Toggle full screen mode |

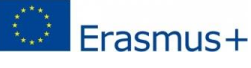

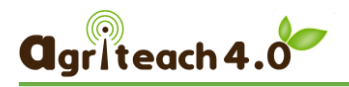

#### Do not forget to **SAVE YOUR JOB**. Scroll down to see the SAVE BUTTON.

|                             |                                 | • 2.2.3 Live-stock                                                          |
|-----------------------------|---------------------------------|-----------------------------------------------------------------------------|
|                             |                                 | • 2.2.4 Machines (tractors,<br>harvesters, etc.)                            |
|                             |                                 | <b>↑ ↓ ☆ 前 ④ +</b><br>0.2.2.5 Environmental                                 |
|                             | Path: h2                        | (meteorology)<br>↑ ↓ ☆ 🏛 ④ +                                                |
| <ul> <li>Tags</li> </ul>    |                                 | • 2.3 UAVs                                                                  |
| Tags                        | No selection                    | <ul> <li>2.3.1 Drones</li> <li>↑ ↓ ↓ û @ +</li> </ul>                       |
|                             | Enter tags Manage standard tags | <ul> <li>2.3.2 Equipment (cameras, sensors)</li> <li>↑ ↓ ◊ û ④ +</li> </ul> |
|                             | Save changes Cancel             | 2.4 Open sources                                                            |
|                             |                                 | O 2.4.1 Satelitte images and                                                |
| here are required fields in | this form marked 😈 .            | Aktiválja a Windowska 🖉 🛓                                                   |

# 7. FORMATING TEXT

### 7.1 Headings

Please only use Heading 1, Heading 2, Heading 3, and so on for heading

In the Moodle the **first and second levels** of the completed course material will only be placed on **separate pages**, the lower chapters will only be highlighted.1.1. Heading2 – 2nd level

Use Paragraph style for the body text.

Moodle can also display Bold, Italic, Underline, Strikethrough, Subscript, Superscript and Font colour formats as well as different alignment types.

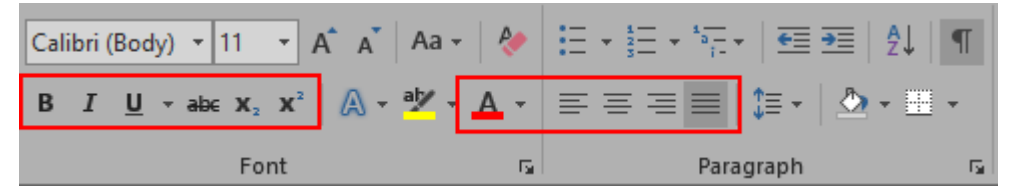

## 7.2 Bullets and numbering

- bulleted list
- bulleted list
- bulleted list
- 1. numbered list
- 2. numbered list
- 3. numbered list

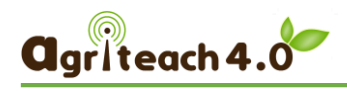

# 8. PICTURES AND FIGURES

Do not use numbers for the captions, but always include the source of the image.

The source of images placed in the curriculum should always be indicated in the paragraph below the image.

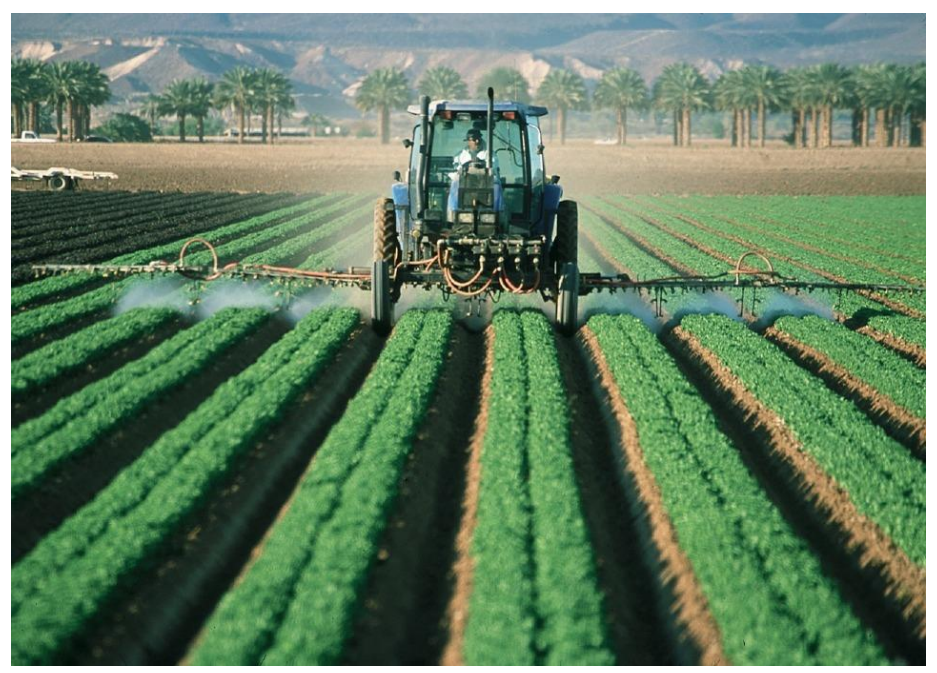

Caption (if it is needed)

Source: http://www.mappt.com.au/2017/04/04/5-ways-gis-transforming-agriculture-environment/

# 9. VIDEOS

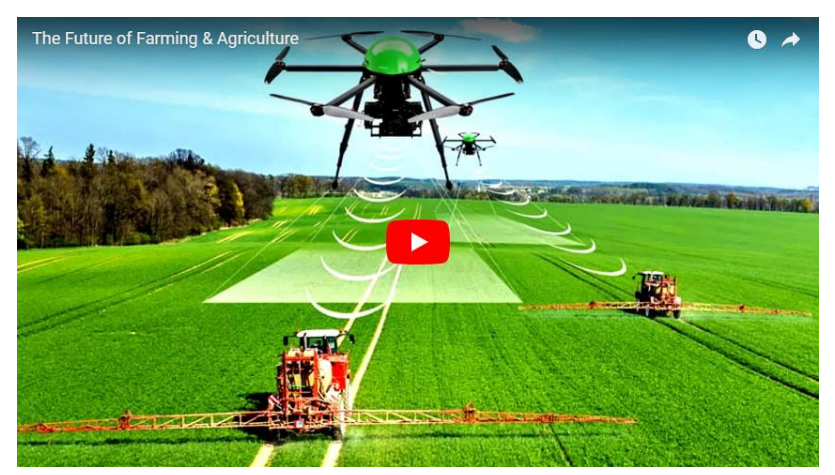

You can place videos that are available on a video sharing (eg. YouTube) and can be played locally on the web site. See how can you embed video here: how can you embed video here. https://docs.moodle.org/35/en/Video or ask for help for the ITS staff.

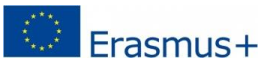

## 10. HYPERLINKS

#### SEE the EXAMPLE in the text:

Many further repositories are listed at the <u>Exemplary Collection of Open eLearning Content</u> <u>Repositories page of WikiEducator</u>.

#### STEPS:

- 1. Select the text in the curriculum
- 2. Choose the link 🥜 icon
- 3. Copy the URL in the Address field

# **11. CORRECT REFERENCES**

#### SEE the EXAMPLES in the text:

The ideologists of de-schooling, on the contrary, question the very right of schools to exist. They regard school as a bureaucratic, factory-like institution, an education "kolhoz", the scene of social taming. Their most famous representative, Ivan Illich, outlines the re-socialization of teaching and education, where individuals bypass the formal school system by learning in a self-organising way, from life, contemporary groups and from their elders with the help of critical reflection (Illich 1971).

••••

eAgriculture is one of the policies contained in the master plan called "Smart Agriculture" (Dhuwasatakul, 2011). Smart agriculture was introduced to improve the use of the application of ICT in agricultural crops including rice, palm tree, and rubber in Thailand (Iwata, 2010). MICT identified the role of national policy and regulatory framework to stimulate business investment in telecommunication and ICT infrastructure; therefore, both the private and public providers are encouraged to continuously invest into alternative technologies to build connectivity and last-mile network with a goal to expand ICT services into rural areas for providing services to all citizens (Thepmani, 2011).

# 12. BIBLIOGRAPHY

Dhuwasatakul, C. (2011). ICT 2020: National ICT policy framework 2011-2020. Bangkok, Thailand: National Science and Technology Development Agency, Ministry of Science and Technology.

Illich, I (1971a): A Deschooling Society. Ritualization of Progress. New York, Harper & Row Publishers Inc., pp. 34-51.

Illich, I. (1971b): Deschooling Society. New York, Harper & Row Publishers Inc., http://www.preservenet.com/theory/Illich/Deschooling/intro.html (Accessed: 15/07/2018)

Iwata, H. (2010). Implementation of Thailand's agricultural expert system framework in the Philippines. Paper presented at the International Conference, The Quality Information for Competitive Agricultural Based Production System and Commerce, AFITA 2010, Bogor, Indonesia

LIKAR, B., FATUR, P. [et al.] (2007): Managing innovation and R&D processes in EU environment, Ljubljana, Korona plus - Institute for Innovation and Technology

Stone, G. D. (2011). Contradictions in the last mile suicide, culture, and e-Agriculture in rural India. Science, Technology and Human Values, 36(6), 759-790.

Voogt, J., Knezek, G. ed. (2008): International Handbook of Information Technology in Primary and Secondary Education, Springer Science+Business Media, LLC

ed. : edited by

[et al.]: abbreviation for et alii (= and other people), in order to avoid a long list of authors

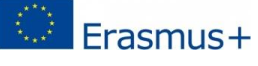

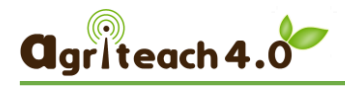

# **13.MODULE ASSIGNMENT - QUIZ QUESTIONS**

Beyond the core learning content, the authors have to provide:

- (1) quiz questions 20-30-50 (per module 1, 2, 3)
- (2) forum questions,
- (3) 1 credited assignments/module

While writing content, it is also worthwhile **to formulate the questions** to evaluate the knowledge, and to list them in here in a world file, and ITS colleagues will help to upload them to the MOODLE.

Moodle QUESTION TYPES including:

- simple choice
- multiple choice
- true-false
- matching
- short answer questions

Give for each question: the type of question, the question's text, options, and the correct answers!

| 1. type of question   |
|-----------------------|
|                       |
| 2. Question text      |
|                       |
| 3. Possible answers   |
|                       |
| 4. Correct answer(s). |
|                       |

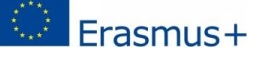

# 14. FORUM AND OTHER OPTIONS FOR CURRICULUM DEVELOPERS AND MENTORS

http://moodle.agriteach.hu/course/view.php?id=2&section=4

In the English course, besides the three modules, there is also a MENTOR TAB.

Opening it there is a **FORUM** opportunity to consult each other, share problems, etc. and the **EXCEL SHEET for the follow up the curriculum development**, (uploading, translations, proofreading). Please everyone mark when one of the work phases is completed to know what the next step is, where we are.

| F EN                                                    | COURSE IN ENGLISH                                                                          |                                                                 |                         | 4     |
|---------------------------------------------------------|--------------------------------------------------------------------------------------------|-----------------------------------------------------------------|-------------------------|-------|
| Participants                                            | Home / My courses / EN / Mentors                                                           |                                                                 |                         |       |
| Badges                                                  |                                                                                            |                                                                 | DEODIE                  | ata   |
| 8 Competencies                                          | General Teaching in the 21st century European Strategies and Init                          | iatives of E-agriculture Digital systems within Agriculture 4.0 | PLOPLE                  |       |
| Grades                                                  | Mentors Kiegészítők +                                                                      | -0                                                              | 🚰 Participants          |       |
| ) General                                               |                                                                                            |                                                                 | ONLINE USERS            | 4     |
| Teaching in the 21st                                    | 🕂 🔓 Forum for mentors 🖋                                                                    | Edit 🔻<br>Edit 🔻 🚢 🕑                                            | 1 online user (last 5 n | ninut |
|                                                         | 💠 🔛 Curriculum development 🖋                                                               | Edit 🔻 🖂                                                        | Szivia Gernat           |       |
| European Strategies and<br>Initiatives of E-agriculture |                                                                                            | + Add an activity or resource                                   | ACCESSORIES             | 4     |
| Digital systems within Agriculture 4.0                  | <ul> <li>Digital systems within Agriculture 4.0</li> <li>Tabs edition utilities</li> </ul> | Kiegészítők 🕨                                                   | OER                     |       |
| ] Mentors                                               |                                                                                            |                                                                 | Open<br>Educational     |       |

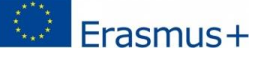